Australian Government

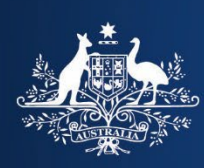

**Department of Home Affairs** 

## Make a Single Payment Quick Reference Guide

### Contents

| Customer Reference Number          | 1 |
|------------------------------------|---|
| Important:                         | 1 |
| Access the single payment facility | 2 |
| Paying by debit/credit card        | 4 |
| Paying by PayPal                   | 7 |
| Paying by UnionPay1                | 0 |

### **Customer Reference Number**

### Important:

A separate **Customer Reference Number** (**CRN**) is generated for each new invoice transaction.

Please use the **CRN** quoted for the particular **transaction** for which you are paying.

The CRN can be found in the in the **Payment Options** section on the **Notice of Assessment** (see the **Notice of Assessment** image on the right).

Do not reuse previous **CRNs** as this will delay the processing of your payment.

|                                                          | Australian<br>BORDER FORCE                                                                                                    | Duty and                                                                                                    | ndirect Tax                                                                                                    |
|----------------------------------------------------------|----------------------------------------------------------------------------------------------------|----------------------------------------------------------------------------------------------------|----------------------------------------------------------------------------------------------------|
|                                                          | Benjamin Campbell<br>66 Affred Street<br>Coogen Street<br>2004                                                                                                    | ENQUIRIES<br>800am - 5:00pm M<br>"Excluding public ho<br>www.attg.or.au<br>131881 (General Er                                                                                                    | onday to Friday AEST*<br>Idays.<br>quiries )                                                                                                    |
|                                                          |                                                                                                    | YOUR ACCO<br>Invoice Number<br>Australia Post refere                                                                                                    | UNT DETAILS<br>500051230                                                                                                    |
| YOUR                                                     | ACCOUNT SUMMARY                                                                                                    | Due Date                                                                                                    | 202 (9-18 (yyy-mm-dd)<br>2023- 8 (yyy-mm-dd)                                                                                                    |
| The Aust<br>under So<br>detailed<br>When yo<br>by the Au | orner goos nave been assessed by the Australian Border Force for cust<br>tradin Border Force has also made an assessment culter delegation for<br>hedule 1 to the Taxation Administration Act 1953 in relation to your impo-<br>explanation of these calculations.<br>us correct payment is necelved prior to 1146pm AEBT, your article will be<br>ustralian Border Force that additional documentation is required.                                                                                                    | toms outy and other charges und the Customs A<br>the Commissioner of Taxatiscur's an amount of in<br>read goods. Your assessment is now reaction pays<br>a released to Austral in tost the Normaliness day.                                                                                                    | or and the Biosecurity Act 2015.<br>In the payable (GST or wine tax)<br>nent, hease see over-leaf for a<br>wept where you have been notified                                                                                                    |
| Descrip                                                  | otion                                                                                                    |                                                                                                    | \$                                                                                                    |
| CUSTON                                                   | AS DUTY                                                                                                    |                                                                                                    | \$119.76                                                                                                    |
| ASSESS                                                   |                                                                                                    | COROL: USKEW User of Customs and Dele                                                                                                    | ent Due \$136.00<br>aute of the Commissioner of Taxation                                                                                                    |
| DELIV<br>When yo<br>been not                             | EX DOCUMENT SERVICES TAX<br>VERY OF YOUR POSTAL ATTICLE<br>or dated in yours if a managed part is 1 yours and 10 the<br>rest of the Australian Border Pares that Border 2 the warden is real<br>TODAN<br>TODAN<br>With a case and the analysis of the analysis of the anal                                                                                                    | Cricic Di Dotto uner el Cutters en Dete<br>Cricic Di Dotto uner el Cutters en di Dete<br>Monte de Cutters a Poli fin en es bueness atri i fin<br>Monte Dustantes Anno 1<br>Monte Dustantes Anno 1<br>Monte Dustante                                                                                                    | to set                                                                                                    |
| DELIV<br>When you<br>been not                            | EXPLOSE AND DERIVERED TAX<br>EXPLOSE YOUR POSTAL ARTICLE<br>understandighenetia rescend port of 14 min AE31 unders wild<br>ford by the Australian Borel Fores has been de devended on rescue<br>TODAN<br>Margine article and the Australia Australia Australia Australia<br>Margine article and the Australia Australia Australia Australia<br>Margine article and the Australia Australia                                                                                                    | Including a second second seco | The set of the Commission of Taucion of Taucio of Taucion of Taucion of Taucion of Taucion of Taucion of Tauci                                                                                                    |
| DELIV<br>When you<br>been not                            | EX DOCUMENT DESIGNATION OF THE STATE OF THE STATE OF THE                                                                                                    | CORD. 1 DOD: were of Customs and Defendence  The second of Australia Point for and building of the first and the second of the second of the   | In the<br>method of the Commission of Tauton<br>and of the Commission of Tauton<br>or others? Except where you have<br>Description<br>Description |
|                                                          | EX DOCUMENT SERVICES FOX<br>TODAL ACTION OF STALLARTING<br>W CONTRACTOR OF STALLARTING<br>W CONTRACTOR OF STA                                                                                                    | Processed to Australia Posit The next business and Defendence in the second second secon      | 10:53     10     10     10     10     10     10     10     10     10     10     10     10     10     10     10     10     10     10     10     10     10     10     10     10     10     10     10     10     10     10     10     10     10     10     10     10     10     10     10     10     10     10     10     10     10     10     10     10     10     10     10     10     10     10     10     10     10     10     10     10     10     10     10     10     10     10     10     10     10     10     10     10     10     10     10     10     10     10     10     10     10     10     10     10     10     10     10     10     10     10     10     10     10     10     10     10     10     10     10     10     10     10     10     10     10     10     10     10     10     10     10     10     10     10     10     10     10     10     10     10     10     10     10     10     10     10     10     10     10     10     10     10     10     10     10     10     10     10     10     10     10     10     10     10     10     10     10     10     10     10     10     10     10     10     10     10     10     10     10     10     10     10     10     10     10     10     10     10     10     10     10     10     10     10     10     10     10     10     10     10     10     10     10     10     10     10     10     10     10     10     10     10     10     10     10     10     10     10     10     10     10     10     10     10     10     10     10     10     10     10     10     10     10     10     10     10     10     10     10     10     10     10     10     10     10     10     10     10     10     10     10     10     10     10     10     10     10     10     10     10     10     10     10     10     10     10     10     10     10     10     10     10     10     10     10     10     10     10     10     10     10     10     10     10     10     10     10     10     10     10     10     10     10     10     10     10     10     10     10     10     10     10     10     10     10     10     10     10     10     10     1                                                                                                    |
| DELIV<br>Vhen yo<br>been not<br>PAYM                     | EX DOCINAL DE DERVICE I TAX<br>VERY OF VOUR POSTAL ATTICE<br>Intervit dayment is mained part to 11 million ACCT y andres of 12<br>Market by the Australian Border Flore that Taylore data fueradation is exist<br>TODE:<br>TODE:<br>TOD | Control to DOTA where if Customs and Defendence in Customs are of Customs and Defendence in Customs and Defendence in      | The set of the Commission of Taxaton of Taxaton of Taxaton of Taxaton of Taxaton of Taxaton of Taxaton of Taxaton of Taxaton of Taxaton of Taxaton of Taxaton of Taxaton of Taxaton of Taxaton of Taxaton of Taxaton of the Commission of the Commissi                                                                                                    |
|                                                          | EX DOCINAL DEMANCE IN TAX<br>TERM OF YOUR POSTLA LATENCE<br>Wards it showed in the first first head of a warden on its<br>first by the Australian Bioter Pierre Har Bioter doci larated in the S<br>TORN TAX AND TAX AND TAX AND TAX AND TAX<br>TORN TAX AND TAX AND TAX AND TAX AND TAX<br>TORN TAX AND TAX AND TAX AND TAX AND TAX<br>TORN TAX AND TAX AND TAX AND TAX AND TAX<br>TAX AND TAX AND TAX AND TAX AND TAX AND TAX<br>TAX AND TAX AND TAX AND TAX AND TAX AND TAX<br>TAX AND TAX AND TAX AND TAX AND TAX AND TAX AND TAX<br>TAX AND TAX AND TAX AND TAX AND TAX AND TAX AND TAX<br>TAX AND TAX AND TAX AND TAX AND TAX AND TAX AND TAX AND TAX<br>TAX AND TAX AND TAX AND TAX AND TAX AND TAX AND TAX AND TAX<br>TAX AND TAX AND TAX AND TAX AND TAX AND TAX AND TAX AND TAX AND TAX<br>TAX AND TAX AND                                                                                                    | Control to DOTA where if Customs and Defendence     Control to DOTA where if Customs and Defendence     Control to DOTA where if Customs and Defendence     Control to DOTA where if Customs and Defendence     Control to DOTA where if Customs and Defendence     Control to DOTA where if Customs and Defendence     Control to DOTA where if Customs and Defendence     Control to DOTA where if Customs and Defendence     Control to DOTA where if Customs and Defendence     Control to DOTA where if Customs and Defendence     Control to DOTA where if Customs and Defendence     Control to DOTA where if Customs and Defendence     Control to DOTA where if Customs and Defendence     Control to DOTA where and the Information on the end offered     The Analysian Boother's Free data and and and Defendence                                                                                                    | 1012     1012     1012     1012     1012     1012     1012     1012     1012     1012     1012     1012     1012     1012     1012     1012     1012     1012     1012     1012     1012     1012     1012     1012     1012     1012     1012     1012     1012     1012     1012     1012     1012     1012     1012     1012     1012     1012     1012     1012     1012     1012     1012     1012     1012     1012     1012     1012     1012     1012     1012     1012     1012     1012     1012     1012     1012     1012     1012     1012     1012     1012     1012     1012     1012     1012     1012     1012     101      101      101      101      101      101      101      101      101      101      101      101      101      101      101      101      101      101      101      101      101      101      101      101      101      101      101      101      101      101      101      101      101      101      101      101      101      101      101      101      101      101      101      101      101      101      101      101      101      101      101      101      101      101      101      101      101      101      101      101      101      101      101      101      101      101      101      101      101      101      101      101      101      101      101      101      101      101      101      101      101      101      101      101      101      101      101      101      101      101      101      101      101      101      101      101      101      101      101      101      101      101      101      101      101      101      101      101      101      101      101      101      101      101      101      101      101      101      101      101      101      101      101      101      101      101      101      101      101      101      101      101      101      101      101      101      101      101      101      101      101      101      101      101      101      101      101      101      101      101      101      101      101      101      101      101      101      101      101                                                                                                         |
|                                                          | EX DOCUMENCIAL PORTAL ARTICLE<br>TOTAL AND AND AND AND AND AND AND AND AND AND                                                                                                    | Control to Solary and Solary and Solary      | the second second                                                                                                    |

### Access the single payment facility

To access the Department of Home Affairs' single payment facility:

1. From the <u>PAYING AN INVOICE</u> page on the Department of Home Affairs website, select the <u>Make a single payment link</u>.

The Department of Home Affairs Make a Payment screen displays.

- 2. In the **Customer Reference Number** field, enter the customer reference for assessment you wish to pay.
- 3. Select the **I'm not a robot** checkbox.

| Anstralian Government                                                                         |   |
|-----------------------------------------------------------------------------------------------|---|
| Make a Payment                                                                                |   |
| Customer Reference Number:                                                                    | _ |
| 50004201781<br>Customer reference Number (CRN) as shown on your invoice.                      |   |
| I'm not a robot                                                                               |   |
| For help with this page please contact the Help Desk on corporate.treasury@homeaffairs.gov.au |   |
| Accessibility   Copyright & Disclaimer   Online Security   Privacy                            |   |
|                                                                                               |   |

A reCaptcha dialog box displays.

- 4. Select the appropriate images in the dialog box.
- 5. Select the **Verify** button.

|                                   | Australian Government                                                                                                    |
|-----------------------------------|----------------------------------------------------------------------------------------------------|
| Customer<br>500042C<br>Customer n | Select all Images with   a fire hydrant     Image: Image: |
|                                   | C n i lease contact the Help Desk on <u>corporate treasury@homeaffairs.gov.au</u><br>excessibility   Copyright & Disclaimer   Online Security   Privacy.                                                                                                    |
|                                   |                                                                                                    |

The Make a Payment screen updates to advise the reCatcha was successful.

6. Select the **Next** button.

| Australian Government<br>Department of Home Affairs                                                                                                    |  |
|----------------------------------------------------------------------------------------------------|--|
| Make a Payment                                                                                                    |  |
| Customer Reference Number:                                                                                                    |  |
| 50004201781                                                                                                    |  |
| Vect Reset                                                                                                    |  |
| For help with this page please contact the Help Desk on <u>corporate.treasury@homeaffairs.gov.au</u> <u>Accessibility   Copyright &amp; Disclaimer   Online Security   Privacy</u> |  |
|                                                                                                    |  |

The **Make a Payment** screen updates to display the available payment methods.

You can pay using the following methods. Select the hyperlink to jump to the instructions for a particular method.

- Paying by debit/credit card
- Paying by PayPal
- Paying by UnionPay

**Note:** Each payment method attracts a surcharge. The surcharge varies for each method

### Paying by debit/credit card

To pay by debit/credit card:

- 1. If you do not want to pay the full amount, in the **Amount Owing** field, enter the amount you wish to pay.
- 2. Select the Debit/credit card radio button.

The screen updates to display additional fields.

- 3. Complete the address fields with the address related to the card.
- 4. Complete the card details.
- 5. If you wish to receive a copy of the payment receipt via email, in the **Recipient Email Address** field, enter the appropriate email address.
- 6. Select the **Submit** button.

|                                                                                         | Austra<br>Depart                                                   | lian Government<br>ment of Home Affairs                                    |                          |
|-----------------------------------------------------------------------------------------|--------------------------------------------------------------------|----------------------------------------------------------------------------|--------------------------|
|                                                                                         |                                                                    |                                                                            |                          |
| Make a Payment                                                                          |                                                                    |                                                                            |                          |
| Customer Reference Number:                                                              |                                                                    | Amount Owing (AUD):                                                        |                          |
| 50004201781                                                                             |                                                                    | \$ 300.00                                                                  |                          |
| Payment options <ul> <li>Debit/credit card</li> <li>PayPal</li> <li>UnionPay</li> </ul> |                                                                    |                                                                            |                          |
| Payment by debit/credit card                                                            |                                                                    |                                                                            |                          |
| Address 1:                                                                              |                                                                    |                                                                            |                          |
| 94 Alison Rd                                                                            |                                                                    |                                                                            |                          |
| Address 2:                                                                              |                                                                    |                                                                            |                          |
|                                                                                         |                                                                    |                                                                            |                          |
| City:                                                                                   |                                                                    |                                                                            |                          |
|                                                                                         | Charles Manalana                                                   |                                                                            | Design de Cline et la    |
| Australia Y                                                                             | New South Wales                                                    | ~                                                                          | 2036                     |
| Name on card:                                                                           |                                                                    | Debit/credit card number:                                                  |                          |
| Jansen Imports Pty Ltd                                                                  |                                                                    | 443426000000008                                                            |                          |
| Expiry month:     Expiry year:       01     ✓       2039     ✓                          |                                                                    | CSC:<br>123<br>What is CSC2                                                |                          |
| Recipient Email Address:                                                                |                                                                    |                                                                            |                          |
| accounts@jansenimports.com.au                                                           |                                                                    |                                                                            |                          |
| Total payment amount (AUD):                                                             |                                                                    | Credit card surcharge (AUD):                                               |                          |
| \$ 305.00                                                                               |                                                                    | \$ 5.00<br>What is the surcharge?                                          |                          |
| Submit Cancel                                                                           |                                                                    |                                                                            |                          |
| For help with this                                                                      | s page please contact the Help  <br>Accessibility   Copyright & Di | Desk on <u>corporate.treasury@hc</u><br>sclaimer   Online Security   Priva | omeaffairs.gov.au<br>acy |

The **Confirm payment by debit/credit card** dialog box displays asking you to confirm the payment.

#### 7. Select the **Submit** button.

| Address 2:                                                                                             |                                                                                                    |                                                                                                    |   |
|----------------------------------------------------------------------------------------------------|----------------------------------------------------------------------------------------------------|----------------------------------------------------------------------------------------------------|---|
|                                                                                                    | Confirm payment by debit/credit card                                                                                                    |                                                                                                    | × |
| City:<br>HILLSDAI<br>Country:<br>Australia<br>Email (NuD<br>Name on c<br>Jansen In<br>Expiry mon<br>01 | By providing your credit card details, you consent to the Department's providers, which may use the information for the following purposes: provid<br>and improving financial and fraud prevention products; and managing risk<br>or potential fraud, unauthorised transactions, claims, or other liability.<br>A successfully submitted payment will be acknowledged by a receipt contain<br>amount includes GST, when applicable.<br>By clicking Submit ta Acknowledge that:<br>I have read and understood the information on the Home Affairs websit<br>or For AusCheck's payment, refunds can only be provided in limited circum<br>Do you want to submit payment of \$ 305.00 (AUD)? | ion of your personal information to its financial and fraud prevention service<br>ng services to the Department complying with legal requirements: developin<br>xposures and protecting the Department and others from, or preventing actual<br>ing your Reference Number for your debit/credit card payment. The total<br>e regarding <u>Getting a Refund</u> .<br>stances through contacting the <u>AusCheck Service Desk</u> . | g |
| Recipient E                                                                                            | mail Address:                                                                                                    |                                                                                                    |   |
| accounts                                                                                               | @jansenimports.com.au                                                                                                    |                                                                                                    |   |
| Total paym                                                                                             | ent amount (AUD):                                                                                                    | Credit card surcharge (AUD):                                                                                                    |   |
| \$ 305.00                                                                                              |                                                                                                    | \$ 5.00<br>What is the surcharge?                                                                                                    |   |
| Submit                                                                                                 | Cancel                                                                                                    |                                                                                                    |   |
|                                                                                                    | For help with this page please contact the Help                                                                                                    | Desk on corporate.treasury@homeaffairs.gov.au                                                                                                    |   |
|                                                                                                    | Accessibility   Copyright & D                                                                                                    | isclaimer   Online Security   Privacy                                                                                                    |   |

#### The Payment Receipt screen displays.

A message displays at the top of the screen advising the receipt has been emailed to the address you specified in the **Recipient Email Address** field.

If you wish to send a copy of the receipt to an additional email address:

- 8. In the Send Email Receipt To field, enter the appropriate email address,
- 9. Select the Send button.

|          |                                               | Australian Government<br>Department of Home Affairs                  |                   |  |
|----------|-----------------------------------------------|----------------------------------------------------------------------|-------------------|--|
|          | € Email sent to accounts@jansenimports.com.au |                                                                      | ×                 |  |
| Р        | Payment Receipt                               |                                                                      |                   |  |
| Sta      | atus                                          | Success                                                              |                   |  |
| Re       | eceipt Number                                 | 200023545985                                                         |                   |  |
| Da       | ate                                           | 10 May 2024                                                          |                   |  |
| Cu       | ustomer Reference Number                      | 50004201781                                                          |                   |  |
| De       | ebit/credit card number                       | 443426*******008                                                     |                   |  |
| Exp      | piry date (MM/YY)                             | 01/39                                                                |                   |  |
| Na       | ame on debit card                             | Jansen Imports Pty Ltd                                               |                   |  |
| Pay      | iyment Amount (AUD)                           | \$ 300.00                                                            |                   |  |
| Su<br>Wh | ircharge (AUD)<br>hat is the surcharge?       | \$ 5.00                                                              |                   |  |
| Tot      | tal Payment amount (AUD)                      | \$ 305.00                                                            |                   |  |
| Ser      | end Email Receipt To :                        |                                                                      |                   |  |
| n        | mike.james@jansenimports.com.au               |                                                                      |                   |  |
|          | Send                                          |                                                                      |                   |  |
|          | Make another Payment Finish                   |                                                                      |                   |  |
|          | For help with th                              | nis page please contact the Help Desk on <u>corporate.treasury@h</u> | omeaffairs.gov.au |  |
|          |                                               | Accessibility   Copyright & Disclaimer   Online Security   Priv      | <u>acy</u>        |  |

A message displays advising a receipt has been emailed to the address you specified in the **Send Email Receipt To** field.

10. If you need to make another payment, select the **Make Another Payment** button or select the **Finish** button if you are done.

|                                               | Australian Government<br>Department of Home Affairs                         |                    |
|-----------------------------------------------|-----------------------------------------------------------------------------|--------------------|
| Email sent to accounts@jansenimports.com.au   |                                                                             | ×                  |
| Payment Receipt                               |                                                                             |                    |
| Status                                        | Success                                                                     |                    |
| Receipt Number                                | 200023545985                                                                |                    |
| Date                                          | 10 May 2024                                                                 |                    |
| Customer Reference Number                     | 50004201781                                                                 |                    |
| Debit/credit card number                      | 443426******008                                                             |                    |
| Expiry date (MM/YY)                           | 01/39                                                                       |                    |
| Name on debit card                            | Jansen Imports Pty Ltd                                                      |                    |
| Payment Amount (AUD)                          | \$ 300.00                                                                   |                    |
| Surcharge (AUD)<br>What is the surcharge?     | \$ 5.00                                                                     |                    |
| Total Payment amount (AUD)                    | \$ 305.00                                                                   |                    |
| Send Email Receipt To :                       |                                                                             |                    |
| mike.james@jansenimports.com.au               |                                                                             | ✓                  |
| Send                                          |                                                                             |                    |
| A receipt has been emailed to mike.james@jans | enimports.com.au                                                            |                    |
| Make another Payment Finish                   |                                                                             |                    |
| For help                                      | with this page please contact the Help Desk on <u>corporate.treasury@</u> i | iomeaffairs.gov.au |
|                                               | Accessibility   Copyright & Disclaimer   Online Security   Priv             | iacy               |

You are returned to the Make a Payment screen.

# Paying by PayPal

To pay by PayPal:

- 1. If you do not want to pay the full amount, in the **Amount Owing** field, enter the amount you wish to pay.
- 2. Select the **PayPal** radio button.

The screen updates to display the Recipient Email Address field.

- 3. If you wish to receive a copy of the payment receipt via email, in the **Recipient Email Address** field, enter the appropriate email address.
- 4. Select the **Submit** button.

| Anstralian Government                                       |                                                                                                    |  |  |  |
|-------------------------------------------------------------|----------------------------------------------------------------------------------------------------|--|--|--|
|                                                             |                                                                                                    |  |  |  |
| Make a Paymer                                               | it                                                                                                   |  |  |  |
| Customer Reference Number:                                  | Amount Owing (AUD):                                                                                  |  |  |  |
| 5000401101                                                  | \$ 350.00                                                                                            |  |  |  |
| Payment options<br>Obibit/credit card<br>PayPal<br>UnionPay |                                                                                                    |  |  |  |
| Payment by PayPal                                           |                                                                                                    |  |  |  |
| Recipient Email Address:                                    |                                                                                                    |  |  |  |
| accounts@jansenimports.com.au                               |                                                                                                    |  |  |  |
| Total payment amount (AUD):                                 | PayPal surcharge (AUD):                                                                              |  |  |  |
| \$ 354.00                                                   | \$ 4.00<br>What is the surcharge?                                                                    |  |  |  |
| Submit Cancel                                               |                                                                                                    |  |  |  |
|                                                             | For help with this page please contact the Help Desk on <u>corporate treasury@homeaffairs.gov.au</u> |  |  |  |
|                                                             | Accessibility   Copyright & Disclaimer   Online Security   Privacy                                   |  |  |  |

The **Confirm payment by PayPal** dialog box displays asking you to confirm the payment.

5. Select the **Submit** button.

|                               | h traine h                                                                                        | aller Assessment                                                              |  |
|-------------------------------|---------------------------------------------------------------------------------------------------|-------------------------------------------------------------------------------|--|
|                               | Confirm payment by PayPal                                                                         | alian Government                                                              |  |
|                               | A successfully submitted payment will be acknowledged by a receipt contain GST, when applicable.  | ing your Reference Number for your PayPal payment. The total amount includes  |  |
| Make                          | Upon clicking Submit you will be taken to the PayPal login screen to process<br>Facility website. | your payment. After successful completion you will be returned to the Payment |  |
| Customer R                    | Do you want to submit payment of \$ 354.00 (AUD) for the listed invoice?                          |                                                                               |  |
| 500042017                     |                                                                                                   | Cancel Submit                                                                 |  |
| Debit/cn<br>PayPal<br>UnionPa | y                                                                                                 |                                                                               |  |
| Payment                       | by PayPal                                                                                         |                                                                               |  |
| Recipient En                  | nail Address:                                                                                     |                                                                               |  |
| accounts@                     | 9jansenimports.com.au                                                                             |                                                                               |  |
| Total payme                   | ent amount (AUD):                                                                                 | PayPal surcharge (AUD):                                                       |  |
| \$ 354.00                     |                                                                                                   | \$ 4.00<br>What is the surcharge?                                             |  |
| Submit                        | Cancel                                                                                            |                                                                               |  |
|                               | For help with this page please contact the Help                                                   | Desk on corporate.treasury@homeaffairs.gov.au                                 |  |
|                               | Accessibility   Copyright & C                                                                     | isclaimer   Online Security   Privacy                                         |  |

The Login to PayPal dialog box displays.

6. Login to PayPal and complete the payment. When you authorise the payment you are returned to the Department of Home Affairs' Single Payment facility.

#### The Payment Receipt screen displays.

A message displays at the top of the screen advising the receipt has been emailed to the address you specified in the **Recipient Email Address** field.

If you wish to send a copy of the receipt to an additional email address:

- 7. In the Send Email Receipt To field, enter the appropriate email address,
- 8. Select the **Send** button.

|                                             | Australian Government<br>Department of Home Affairs             |                   |  |
|---------------------------------------------|-----------------------------------------------------------------|-------------------|--|
|                                             |                                                                 |                   |  |
| Email sent to accounts@jansenimports.com.au |                                                                 | ×                 |  |
| Payment Receipt                             |                                                                 |                   |  |
| Status                                      | Success                                                         |                   |  |
| Receipt Number                              | 200023545986                                                    |                   |  |
| Date                                        | 10 May 2024                                                     |                   |  |
| Customer Reference Number                   | 50004201781                                                     |                   |  |
| Paid by                                     | PayPal                                                          |                   |  |
| Payment Amount (AUD)                        | \$ 350.00                                                       |                   |  |
| Surcharge (AUD)<br>What is the surcharge?   | \$ 4.00                                                         |                   |  |
| Total Payment amount (AUD)                  | \$ 354.00                                                       |                   |  |
| Send Email Receipt To :                     |                                                                 |                   |  |
| mike.james@jansenimports.com.au             |                                                                 |                   |  |
| Send                                        |                                                                 |                   |  |
| Make another Payment Finish                 |                                                                 |                   |  |
| For help with                               | this page please contact the Help Desk on corporate.treasury@h  | omeaffairs.gov.au |  |
|                                             | Accessibility   Copyright & Disclaimer   Online Security   Priv | acy.              |  |

A message displays advising a receipt has been emailed to the address you specified in the **Send Email Receipt To** field.

9. If you need to make another payment, select the **Make Another Payment** button or select the **Finish** button if you are done.

| Australian Government                            |                                                                           |                           |
|--------------------------------------------------|---------------------------------------------------------------------------|---------------------------|
|                                                  |                                                                           |                           |
| Email sent to accounts@jansenimports.com.au      |                                                                           | ×                         |
| Payment Receipt                                  |                                                                           |                           |
| Status                                           | Success                                                                   |                           |
| Receipt Number                                   | 200023545986                                                              |                           |
| Date                                             | 10 May 2024                                                               |                           |
| Customer Reference Number                        | 50004201781                                                               |                           |
| Paid by                                          | PayPal                                                                    |                           |
| Payment Amount (AUD)                             | \$ 350.00                                                                 |                           |
| Surcharge (AUD)<br>What is the surcharge?        | \$ 4.00                                                                   |                           |
| Total Payment amount (AUD)                       | \$ 354.00                                                                 |                           |
| Send Email Receipt To :                          |                                                                           |                           |
| mike.james@jansenimports.com.au                  |                                                                           | ✓                         |
| Send                                             |                                                                           |                           |
| • A receipt has been emailed to mike.james@janse | enimports.com.au                                                          |                           |
| Make another Payment Finish                      |                                                                           |                           |
| For help v                                       | with this page please contact the Help Desk on <u>corporate.treasury@</u> | <u>homeaffairs.gov.au</u> |

You are returned to the Make a Payment screen.

## Paying by UnionPay

To pay by UnionPay:

- 1. If you do not want to pay the full amount, in the **Amount Owing** field, enter the amount you wish to pay.
- 2. Select the UnionPay radio button.

The screen updates to display the Recipient Email Address field.

- 3. If you wish to receive a copy of the payment receipt via email, in the **Recipient Email Address** field, enter the appropriate email address.
- 4. Select the **Submit** button.

| Anstralian Government                                       |                                                                                                    |  |
|-------------------------------------------------------------|----------------------------------------------------------------------------------------------------|--|
|                                                             |                                                                                                    |  |
| Make a Payment                                              | t                                                                                                    |  |
| Customer Reference Number:<br>50004201781                   | Amount Owing (AUD):<br>\$ 350.26                                                                     |  |
| Payment options<br>Debit/credit card<br>PayPal<br>OUnionPay |                                                                                                    |  |
| Payment by UnionPay                                         | What is UnionPay2                                                                                    |  |
| Recipient Email Address:                                    |                                                                                                    |  |
| accounts@jansenimports.gov.au                               |                                                                                                    |  |
| Total payment amount (AUD):                                 | UnionPay surcharge:                                                                                  |  |
| \$ 356.91                                                   | \$ 6.65<br>What is the surcharge?                                                                    |  |
| Submit Cancel                                               |                                                                                                    |  |
|                                                             | For help with this page please contact the Help Desk on <u>corporate.treasury@homeaffairs.gov.au</u> |  |
|                                                             | Accessibility   Copyright & Disclaimer   Online Security   Privacy                                   |  |

The **Confirm payment by UnionPay** dialog box displays asking you to confirm the payment.

5. Select the **Submit** button.

|           | Aus                                                                                                    | tralian Government                                                         |          |
|-----------|----------------------------------------------------------------------------------------------------|----------------------------------------------------------------------------|----------|
|           | Confirm payment by UnionPay                                                                             |                                                                            | ×        |
|           | A successfully submitted payment will be acknowledged by a receipt containcludes GST, when applicable.  | ining your Reference Number for your UnionPay payment. The total amount    |          |
| Ma        | Upon clicking Submit you will be taken to the UnionPay login screen to pro<br>Payment Facility website. | cess your payment. After successful completion you will be returned to the |          |
| Custome   | Re Do you want to submit payment of \$ 356.91 (AUD) for the listed invoice?                             |                                                                            |          |
| 5000420   | 17/                                                                                                    | Cancel Submit                                                              |          |
| Paymer    | nt                                                                                                    |                                                                            | <b>-</b> |
| 🔿 Debit,  | /credit card                                                                                            |                                                                            |          |
| O PayPa   | -                                                                                                    |                                                                            |          |
| O Unior   | Pay                                                                                                    |                                                                            |          |
| Paymer    | nt by UnionPay                                                                                          | What is UnionPav2                                                          |          |
| Recipient | Email Address:                                                                                          |                                                                            |          |
| accoun    | ts@jansenimports.gov.au                                                                                 |                                                                            |          |
| Total pay | ment amount (AUD):                                                                                      | UnionPay surcharge:                                                        |          |
| \$ 356.91 |                                                                                                    | \$ 6.65                                                                    |          |
|           |                                                                                                    | What is the surcharge?                                                     |          |
| Subm      | it Cancel                                                                                               |                                                                            |          |
|           | For help with this page please contact the He                                                           | p Desk on corporate.treasury@homeaffairs.gov.au                            |          |
|           |                                                                                                    |                                                                            |          |
|           |                                                                                                    |                                                                            |          |

The Login to UnionPay screen displays.

6. Login to **UnionPay** and complete the appropriate payment details. When you authorise the payment you are returned to the Department of Home Affairs' single payment facility.

The Payment Receipt screen displays.

A message displays at the top of the screen advising the receipt has been emailed to the address you specified in the **Recipient Email Address** field.

If you wish to send a copy of the receipt to an additional email address:

- 7. In the Send Email Receipt To field, enter the appropriate email address,
- 8. Select the **Send** button.

|             | Anstralian Government<br>Vieween Control of Home Affairs |                                                                     |                   |   |
|-------------|----------------------------------------------------------|---------------------------------------------------------------------|-------------------|---|
|             |                                                          |                                                                     |                   |   |
| •           | Email sent to accounts@jansenimports.gov.au              |                                                                     | ×                 |   |
| P           | ayment Receipt                                           |                                                                     |                   |   |
| Stat        | tus                                                      | Success                                                             |                   |   |
| Rec         | eipt Number                                              | 200023545987                                                        |                   |   |
| Dat         | te                                                       | 10 May 2024                                                         |                   |   |
| Cus         | stomer Reference Number                                  | 50004201781                                                         |                   |   |
| Paic        | d by                                                     | UnionPay                                                            |                   |   |
| Pay         | rment Amount (AUD)                                       | \$ 350.26                                                           |                   |   |
| Sun<br>What | rcharge (AUD)<br>at is the surcharge?                    | \$ 6.65                                                             |                   |   |
| Tota        | al Payment amount (AUD)                                  | \$ 356.91                                                           |                   |   |
| Sen         | nd Email Receipt To :                                    |                                                                     |                   |   |
| m           | nike.james@jansenimports.com.au                          |                                                                     |                   | ] |
|             | Send                                                     |                                                                     |                   |   |
|             | Make another Payment Finish                              |                                                                     |                   |   |
|             | For help with th                                         | is page please contact the Help Desk on <u>corporate.treasury@h</u> | omeaffairs.gov.au |   |
|             |                                                          | Accessibility   Copyright & Disclaimer   Online Security   Priv     | <u>acy</u>        |   |

A message displays advising a receipt has been emailed to the address you specified in the **Send Email Receipt To** field.

9. If you need to make another payment, select the **Make Another Payment** button or select the **Finish** button if you are done.

|                                           | Australian Government                                             |                               |  |
|-------------------------------------------|-------------------------------------------------------------------|-------------------------------|--|
|                                           |                                                                   |                               |  |
| Email sent to accounts@ja                 | ansenimports.gov.au                                               | ×                             |  |
| Payment Re                                | ceipt                                                             |                               |  |
| Status                                    | Success                                                           |                               |  |
| Receipt Number                            | 200023545987                                                      |                               |  |
| Date                                      | 10 May 2024                                                       |                               |  |
| Customer Reference Number                 | 50004201781                                                       |                               |  |
| Paid by                                   | UnionPay                                                          |                               |  |
| Payment Amount (AUD)                      | \$ 350.26                                                         |                               |  |
| Surcharge (AUD)<br>What is the surcharge? | \$ 6.65                                                           |                               |  |
| Total Payment amount (AUD)                | \$ 356.91                                                         |                               |  |
| Send Email Receipt To :                   |                                                                   |                               |  |
| mike.james@jansenimports.c                | om.au                                                             | ✓                             |  |
| Send                                      |                                                                   |                               |  |
| • A receipt has been emaile               | A receipt has been emailed to mike james@jansenimports.com.au     |                               |  |
| Make another Payment                      | Finish                                                            |                               |  |
|                                           | For help with this page please contact the Help Desk on corporate | e.treasury@homeaffairs.gov.au |  |
|                                           | Accessibility   Copyright & Disclaimer   Online :                 | Security   Privacy            |  |

You are returned to the Make a Payment screen.